# Step By Step Instructions to select your booth at the 6<sup>th</sup> Annual Beam Institute Industry Conference Expo

#### Go to the link we will e-mail you at 10 am EST on Nov. 21

#### Step 1: Exhibitor registration

- 1a) Click to select the (only) available ticket option You will see a price of \$500 show up on the left hand side
- 1b) Enter the code **500 (numbers 5ZeroZero)** in the Discount Code field below the ticket option
- 1c) <u>Click "Apply"</u>
- 1d) Verify that the amount charged on the left-hand side will reflect the \$500 discount and show \$0
- 1e) <u>Click "Next"</u>

#### Step 2: Pick your booth

You will have 45 minutes after clicking on an available booth to finalize your selection and enter the information requested and finish your registration. You will see a "countdown" in light grey at the top right corner of each of your screens while going through the process. <u>Click "Select this Booth"</u> in the pop up and then <u>Click "Next"</u> on the bottom of the page.

**Pro Tip:** You can search for a company that may have reserved a booth already if you want to avoid being next to a competitor or near a "friendly" company.

#### Step 3: Exhibitor Booth Staff

This screen just shows that 2 exhibitor tickets will be included. If you wish to purchase additional tickets, we will notify you when they will be available for purchase, probably in mid-December (these will be half price compared to regular conference attendee tickets); <u>Click "Next."</u>

#### Step 4: Exhibitor Information

Enter exhibitor information based on the prompts; for information that is not required, you can go back later to complete your booth presence. The booth/vendor information will not be visible to attendees until attendee registration starts in early December. After completing the information, <u>click "Next."</u>

#### Step 5: Booth Staff

Complete Booth Staff Information – you have the option to copy over your information from the registration if you plan to attend, or your can choose to complete this later. Check the "<u>I'm not a robot</u>" box and submit my clicking on "<u>register</u>" button.

#### **Step 6: Confirmation Page**

You will see a confirmation screen and should receive a confirmation e-mail.

# STEP 1

Opening page - choose ticket

After choosing ticket, cost appears on left hand side - enter the number 500 into the discount code field

STEP 01/05

FREE

| Wkova registration                                                                                                    |                                                                                                    | STEP 01/06 | Whova registration                                                                                                    |                                                                          |                                                                                                    | STEP 0                                                                                           |
|----------------------------------------------------------------------------------------------------|----------------------------------------------------------------------------------------------------|------------|----------------------------------------------------------------------------------------------------|--------------------------------------------------------------------------|----------------------------------------------------------------------------------------------------|--------------------------------------------------------------------------------------------------|
| 2025 INDUSTRY<br>CONFERENCE<br>SWITHBATH<br>March 17-19                                                                                                    | Exhibitor Registration<br>Select Exhibitor tier                                                                                                    |            | AMISSIBERAM<br>Without And Amission<br>2025 INDUSTRY<br>CONFERENCE<br>Save The Dart<br>March 17-19<br>of largement Py                                                                                                    |                                                                          | Exhibitor Registration<br>Select Exhibitor tier                                                                                                    |                                                                                                  |
| Statute Industry Conference<br>March 17 - 18, 2025           Berger Statute Statute Statute           Wesser Statute Statute           Bease complete this registration in order to choose your<br>booth location on the wesder floor. Due to a limitation of<br>this registration pay. Ite price well show as \$500. Rease<br>enter discount code '500_ See Marce | a decision     a decision     a decision     control of the decision     control of the decision                                                                                                    | Apply      | 6th Annual James B.<br>Institute Industry Con<br>March 7 - 19, 2025<br>Lewington, KY<br>Please complete this registration in order<br>booth beation on the winder floar. Due to<br>both beation on the winder floar of the<br>both beation on the winder floar of the<br>meter discourt code '50°. See More | Beam<br>ference<br>to choose your<br>a limitation of<br>ss \$500. Please | accient     Exhibitor Booth Selection     Execution of the selection     Execution of the selection of the selection     field below to be active to choose to booth, used     in and below to make the selection of the selection of the selection of the selection     of this Whore system:     Discourt Code     soo                                                                                                    | \$500.00 + 5000 ree<br>\$500.00 + 5000 ree<br>scount code; 500 in the<br>ree dready pold outside |
|                                                                                                    | Next<br>Mutication<br>rest and contention actions<br>rest and the state of the state<br>rest and the state of the state<br>rest and the state of the state<br>rest and the state of the state<br>rest and the state of the state of the state<br>rest and the state of the state of the state<br>rest of the state of the state of the state of the state<br>rest of the state of the state of the st |            | Order Summary<br>Exhibitor Booth Start<br>2 x included Booth Start<br>Subtotal<br>Fees<br>Total Registration Cost                                                                                                    | \$500.00<br>FREE<br>\$500.00<br>\$0.00                                   | Lea<br>Windows Andread State<br>State Andread State<br>State Andread State<br>St |                                                                                                  |

After entering discount code, click apply - registration cost on the left hand side will adjust to \$0 and "apply" button will show "applied" Click "Next" button to go to Step 2

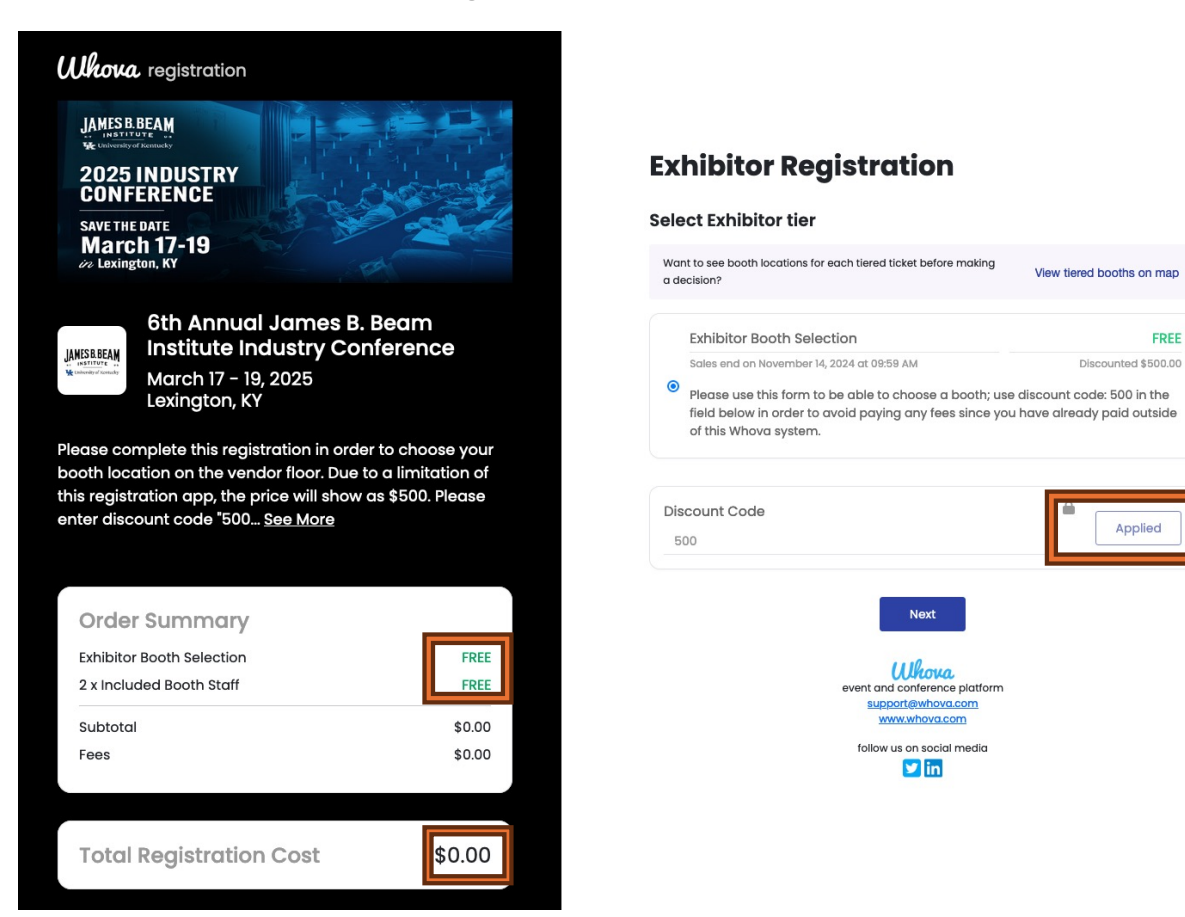

# STEP 2

#### **Exhibitor Registration**

#### Select your tiered booth

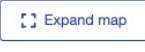

Click on a pin to view booth details and choose one of the available booths as your booth.

Q Search registered exhibitors

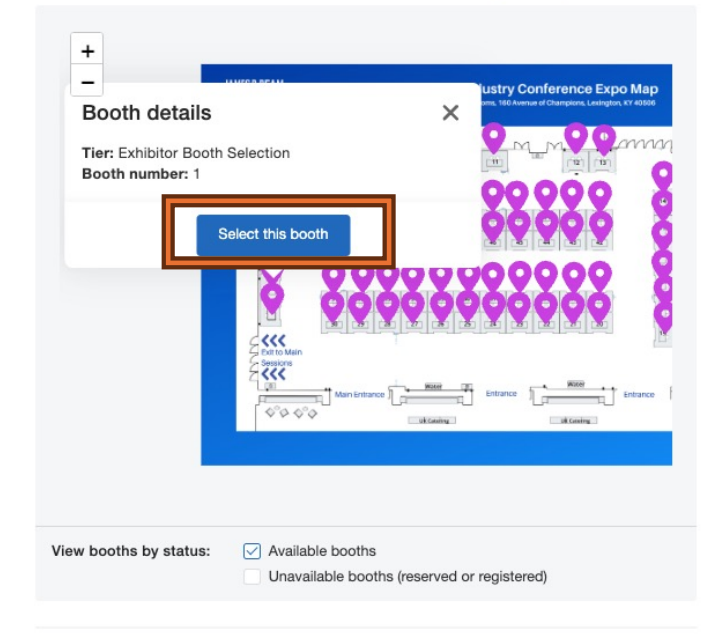

#### I have a reserved booth

If the organizers have reserved a booth for you, please enter the reserved booth number provided by the organizers to claim the booth.

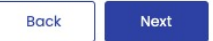

#### **Exhibitor Registration**

#### Select your tiered booth

C Expand map

Click on a pin to view booth details and choose one of the available booths as your booth.

Q Search registered exhibitors

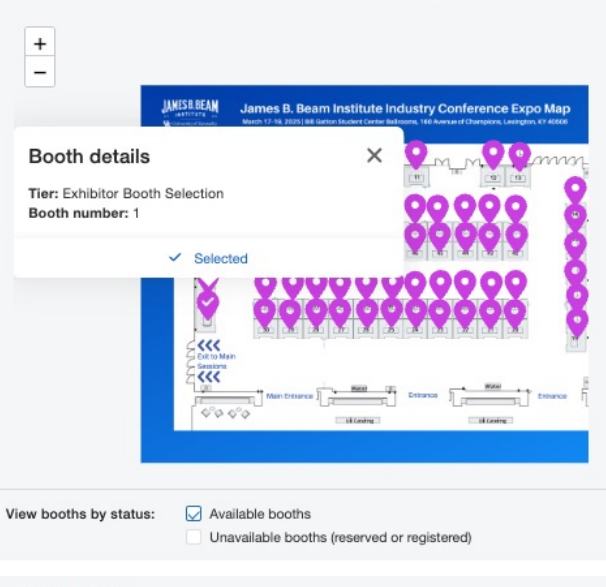

#### Selected booth: 1

I have a reserved booth

If the organizers have reserved a booth for you, please enter the reserved booth number provided by the organizers to claim the booth.

Complete registration in 45 mins to secure your selected booth We'll reserve the booth for you for 45 minutes after you move forward to the next step. During this time, the booth will be unavailable for others during this period.

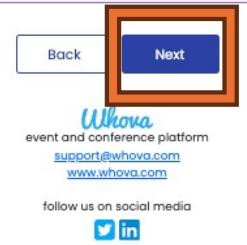

# STEP 3: Exhibitor booth Staff

#### **Exhibitor Booth Staff**

This event offers free booth staff.

#### Included in the exhibitor package

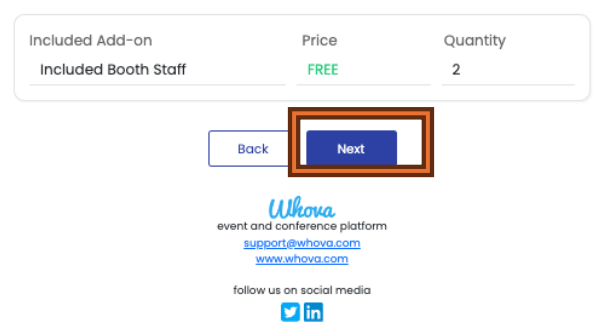

#### <u>Please note:</u> additional exhibitor/booth staff tickets will be offered at a later time)

## STEP 4

#### **Exhibitor Information**

Please fill out the registration form below. It'll only take a few minutes to complete.

| Name *            |      |  |
|-------------------|------|--|
| llka              | Balk |  |
|                   |      |  |
| Email •           |      |  |
| ilka.balk@uky.edu |      |  |
|                   |      |  |
| Confirm email •   |      |  |
| ilka.balk@uky.edu |      |  |

#### Main contact information

This person will be the main point of contact between your organization and the event organizer.

| Name * |  |
|--------|--|
| llka   |  |

#### Company information

Fill out some information about your company. Non-required fields can always be input later.

Balk

| Company Name •                                                                                                    |
|----------------------------------------------------------------------------------------------------|
| James B. Beam Institute for KY Spirits                                                                                                    |
| Company Logo •<br>WISS BEAN<br>WINSTON CONTRACTOR<br>WINSTON CONTRACTOR<br>WINSTON<br>WINSTON CONTRACTOR<br>WINSTON CONTRACTOR<br>WINTON<br>WINTON CONTRACTOR<br>WINTON<br>WINTON<br>WINTON |
| Company Description University of KY Research Institute_                                                                                                    |
| Company Address                                                                                                    |
| Street, city, state, zip                                                                                                    |
| https://website.com                                                                                                    |
| Company Slogan<br>Slogan                                                                                                    |

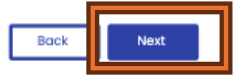

# STEP 5: Booth Staff Information (can be edited later)

#### **Booth Staff Information**

Please fill out your booth staff information below

#### Lead booth staff information

| Main contact is the lead booth staff<br>Selecting this option will make the main contact visible to attendees as a booth staff within the<br>virtual booth. |  |  |
|----------------------------------------------------------------------------------------------------|--|--|
|                                                                                                    |  |  |
| Balk                                                                                                    |  |  |
|                                                                                                    |  |  |
|                                                                                                    |  |  |
|                                                                                                    |  |  |
|                                                                                                    |  |  |
|                                                                                                    |  |  |

# Ves No, I will fill it out later rm not a robot Register using the platform, you agree to Whova's Terms of Use and Privacy Policy Back Register

#### **Booth Staff Information**

Please fill out your booth staff Information below.

Lead booth staff information

The lead booth staff information

The dolby the dolby the privileges of a normal booth staff along with
the ability to add other booth staff and view the entire lead list.

The lead booth staff information

The dolby the privileges of a normal booth staff along with
the ability to add other booth staff and view the entire lead list.

The lead booth staff information

The lead booth staff information

The lead booth staff information

The lead booth staff information

The lead booth staff information

The lead booth staff information

Do you want to fill the other booth staff's information now? You will still be
abile to leave booth staff information and ormplete at a later time.

Orege
Orege
Orege
Orege
Orege
Orege
Orege
Orege
Orege
Orege
Orege
Orege
Orege
Orege
Orege
Orege
Orege
Orege
Orege
Orege
Orege
Orege
Orege
Orege
Orege
Orege
Orege
Orege
Orege
Orege
Orege
Orege
Orege
Orege
Orege
Orege
Orege
Orege
Orege
Orege
Orege
Orege
Orege
Orege
Orege
Orege
Orege
Orege
Orege
Orege
Orege
Orege
Orege
Orege
Orege
Orege
Orege
Orege
Orege
Orege
Orege
Orege
Orege
Orege
Orege
Orege
Orege
Orege
Orege
Orege
Orege
Orege
Orege
Orege
Orege
Orege
Orege
Orege
Orege
Orege
Orege
Orege
Orege
Orege
Orege
Orege
Orege
Orege
Orege
Orege
Orege
Orege
Orege
Orege
Orege
Orege
Orege
Orege
Orege
Orege
Orege
Orege
Orege
Orege
Orege
Orege
Orege
Orege
Orege
Orege
Orege
Orege
Orege
Orege
Orege
Orege
Orege
Orege
Orege
Orege
Orege
Orege
Orege
Orege
Orege
Orege
Orege
Orege
Orege
Orege
Orege
Orege
Orege
Orege
Orege
Orege
Orege
Orege
Orege
Orege
Orege
Orege
Orege
Orege
Orege
Orege
Orege
Orege
Orege
Orege
Orege
Orege
Orege
Orege
Orege
Orege
Orege
Orege
Orege
Orege
Orege
Orege
Orege
Orege
Orege
Orege
Orege
Orege
Orege
Orege
Orege
Orege
Orege
Orege
Orege
Orege
Orege
Orege
Orege
Orege
Orege
Orege
Orege
Orege
Orege
Orege
Orege
Orege
Orege
Orege
Orege
Orege
Orege
Orege
Orege
Orege
Orege
Orege
Orege
Orege
Orege
Orege
Orege
Orege
Orege
Orege
Orege
Orege
Orege
Orege
Orege
Orege
O

| 1                           | <b>29</b>                    |                             |
|-----------------------------|------------------------------|-----------------------------|
| I'm not a robot             | reCAPTCHA<br>Privacy - Terma |                             |
|                             |                              |                             |
| using this platform, you as | gree to Whova's Ter          | as of Use and Privacy Polic |
| using this platform, you as | gree to Whova's Terr         | ns of Use and Privacy Polic |

No, I will fill it out later

## STEP 6: Confirmation page

Fees

Order Total

#### Thank you for registering using Whova

A copy of your registration information to 6th Annual James B. Beam Institute Industry Conference has been sent to ilkabalk@uky.edu.

| Thank you so much for registering as an exhibitor and for picking a<br>booth location at the 6th Annual James B. Beam Institute Industry<br>Conference. We look forward to seeing you on Mar 17-19!                                                                                                    |
|----------------------------------------------------------------------------------------------------|
| You may receive updates and announcements as the event day comes closer. Feel free to contact us if you have any questions.                                                                                                    |
| Questions and Cancellation Policy         Contact your event organizer with any questions you have about the event at <u>likabalk@uky.edu</u> .         The cancellation and refund policies are set by the event organizers.         Please contact your event organizer directly to request a refund.         Confirmation Summary         A copy of the confirmation has been sent to <u>lika balk@uky.edu</u> . You can also print out a paper copy.         Print confirmation         Free 1-hour exhibitor training workshops: learn to leverage Whova for lead generation and attendee engagement.         Jein Whova's live training workshop for tips on booth profile setup, lead generation, attendee engagement, and efficient event navigation using the Whova App.         Whova |
|                                                                                                    |

\$0.00

\$0.00